## Smart Picture Creation テンプレートの追加と変更について

### 1. 概要

Smart Picture Creation (Internet Package) において、テンプレートの追加と変更を行いましたので、その詳細について記載いたします。

## 2. 対象のテンプレートについて

| テンプレート | 内容                                       | 設定サイズ<br>(mm) | プリントサイズ<br>(mm) |
|--------|------------------------------------------|---------------|-----------------|
|        | ミニカレンダー<br>2020 年 1 月~12 月               | 91x129        | 89×127          |
|        | 大判カレンダー<br>キュート/シンプル/スト<br>ライプ<br>2020 年 | 205×358       | 203x356         |

### 表1. 追加テンプレート一覧

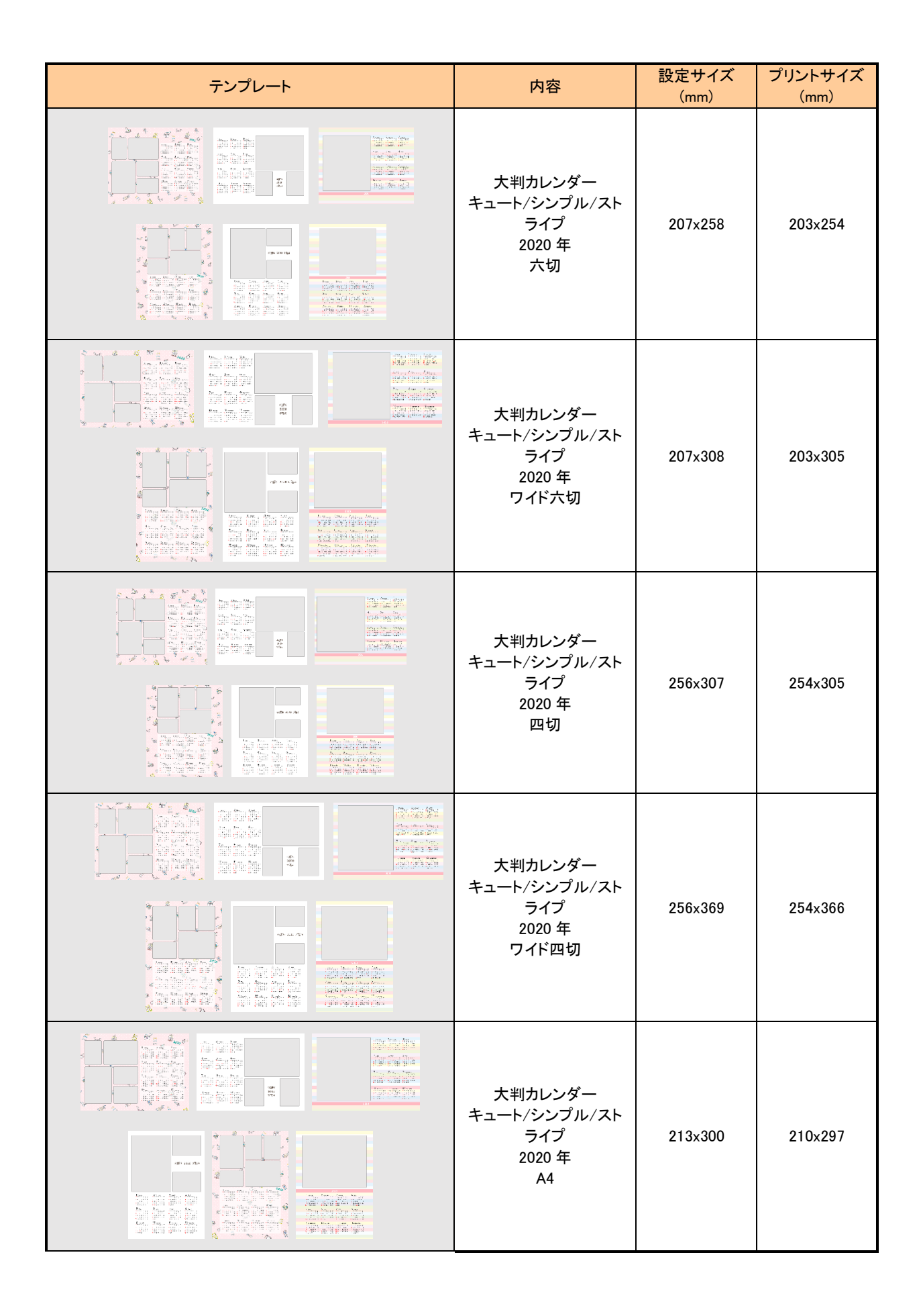

| テンプレート | 内容                                                                                              | 設定サイズ<br>(mm) | プリントサイズ<br>(mm) |
|--------|-------------------------------------------------------------------------------------------------|---------------|-----------------|
|        | マンスリーカレンダー<br>2020 年 1 月<br>~2023 年 3 月<br>ましかく                                                 | 119x129       | 117x127         |
|        | 6ヶ月カレンダー<br>2020年1月~6月<br>2020年7月~12月<br>2021年1月~6月<br>2021年7月~12月<br>2022年1月~6月<br>2022年7月~12月 | 129x182       | 127x178         |
|        | 6ヶ月カレンダー<br>2020年1月~6月<br>2020年7月~12月<br>2021年1月~6月<br>2021年7月~12月<br>2022年1月~6月<br>2022年7月~12月 | 205×258       | 203×254         |
|        | 6ヶ月カレンダー<br>2020年1月~6月<br>2020年7月~12月<br>2021年1月~6月<br>2021年7月~12月<br>2022年1月~6月<br>2022年7月~12月 | 205x308       | 203×305         |
|        | 6ヶ月カレンダー<br>2020年1月~6月<br>2020年7月~12月<br>2021年1月~6月<br>2021年7月~12月<br>2022年1月~6月<br>2022年7月~12月 | 214x300       | 210x297         |
|        | 6ヶ月カレンダー<br>2020年1月~6月<br>2020年7月~12月<br>2021年1月~6月<br>2021年7月~12月<br>2022年1月~6月<br>2022年7月~12月 | 257x308       | 254x305         |
|        | 6ヶ月カレンダー<br>2020年1月~6月<br>2020年7月~12月<br>2021年1月~6月<br>2021年7月~12月<br>2022年1月~6月<br>2022年7月~12月 | 257x369       | 254x366         |

### 表2.変更テンプレート一覧

| テンプレート                                                                                                    | 修正内容                                                                                                    | 設定サイズ<br>(mm) | プリントサイズ<br>(mm) |
|----------------------------------------------------------------------------------------------------|----------------------------------------------------------------------------------------------------|---------------|-----------------|
| PYY CHILD<br>BEST SHOT!<br>A dukt general<br>A dukt general<br>Programmer<br>For a state<br>of the state<br>of the st | デコレーションプリント<br>8 コマ<br>DP_decopri_03<br>画面はめ込み位置<br>情報を修正<br>編集画面と、<br>プリントで画像のはめ込<br>み状態が違い過ぎるク<br>レームの対応 | 255x306       | 254x305         |
|                                                                                                    | コラージュプリント<br>25 コマ<br>19 色全て<br>画像はめ込み位置の<br>ずれを修正<br>中央の大きなコマの<br>位置ずれ                                    | 256x368       | 254x366         |
| ミニカレンダー<br>大判カレンダー<br>2 か月カレンダー<br>6 か月カレンダー                                                                                                    | 2019 年度分を削除                                                                                                | _             | _               |

# 表 3. 追加テンプレートの機種別対応表

| テンプレート                                                                                          | プリントサイズ<br>(mm) | QSS-35<br>シリーズ | QSS-37/38/39<br>シリーズ | QSS Green<br>D703 | QSS Green IV<br>QSS Green III<br>QSS Green II<br>D1005(HR) |
|-------------------------------------------------------------------------------------------------|-----------------|----------------|----------------------|-------------------|------------------------------------------------------------|
| ミニカレンダー<br>2020 年 1 月~12 月                                                                      | 89x127          | 0              | о                    | 0                 | ο                                                          |
| 大判カレンダー<br>キュート/シンプル/ストライプ<br>2020 年                                                            | 203x356         | 0              | 0                    | 0                 | 0                                                          |
| 大判カレンダー<br>キュート/シンプル/ストライプ<br>2020 年<br>六切                                                      | 203x254         | 0              | ο                    | 0                 | ο                                                          |
| 大判カレンダー<br>キュート/シンプル/ストライプ<br>2020 年<br>ワイド六切                                                   | 203x305         | 0              | ο                    | 0                 | ο                                                          |
| 大判カレンダー<br>キュート/シンプル/ストライプ<br>2020 年<br>四切                                                      | 254x305         | ×              | ο                    | 0                 | ο                                                          |
| 大判カレンダー<br>キュート/シンプル/ストライプ<br>2020 年<br>ワイド四切                                                   | 254x366         | ×              | ο                    | 0                 | ο                                                          |
| 大判カレンダー<br>キュート/シンプル/ストライプ<br>2020 年<br>A4                                                      | 210x297         | 0              | ο                    | 0                 | ο                                                          |
| マンスリーカレンダー<br>2020 年 1 月<br>~2023 年 3 月<br>ましかく                                                 | 117x127         | 0              | ο                    | 0                 | 0                                                          |
| 6ヶ月カレンダー<br>2020年1月~6月<br>2020年7月~12月<br>2021年1月~6月<br>2021年7月~12月<br>2022年1月~6月<br>2022年7月~12月 | 127x178         | 0              | 0                    | 0                 | ο                                                          |
| 6ヶ月カレンダー<br>2020年1月~6月<br>2020年7月~12月<br>2021年1月~6月<br>2021年7月~12月<br>2022年1月~6月<br>2022年7月~12月 | 203x254         | 0              | ο                    | ο                 | ο                                                          |

| テンプレート                                                                                                    | プリントサイズ<br>(mm) | QSS-35<br>シリーズ | QSS-37/38/39<br>シリーズ | QSS Green<br>D703 | QSS Green IV<br>QSS Green III<br>QSS Green II<br>D1005(HR) |
|----------------------------------------------------------------------------------------------------|-----------------|----------------|----------------------|-------------------|------------------------------------------------------------|
| 6ヶ月カレンダー<br>2020年1月~6月<br>2020年7月~12月<br>2021年1月~6月<br>2021年7月~12月<br>2022年7月~12月<br>2022年1月~6月<br>2022年7月~12月 | 203x305         | 0              | 0                    | 0                 | 0                                                          |
| 6ヶ月カレンダー<br>2020年1月~6月<br>2020年7月~12月<br>2021年1月~6月<br>2021年7月~12月<br>2022年1月~6月<br>2022年7月~12月                | 210x297         | 0              | 0                    | 0                 | 0                                                          |
| 6ヶ月カレンダー<br>2020年1月~6月<br>2020年7月~12月<br>2021年1月~6月<br>2021年7月~12月<br>2022年1月~6月<br>2022年7月~12月                | 254x305         | ×              | ο                    | ο                 | o                                                          |
| 6ヶ月カレンダー<br>2020年1月~6月<br>2020年7月~12月<br>2021年1月~6月<br>2021年7月~12月<br>2022年1月~6月<br>2022年7月~12月                | 254x366         | ×              | 0                    | 0                 | 0                                                          |
|                                                                                                    |                 |                |                      |                   |                                                            |

#### 3. 設定手順

#### 3.1 概要

- 1) EZ Controller (EZC)プリントチャンネルの作成
- 2) Smart Picture Lab (SPL) EZ-C プリントチャンネル設定
- 3) 商品の登録 (プリント、デザインプリント)
- 4) オンラインユーザーへ提供する商品の変更

#### 3.2 詳細

1) EZ Controller (EZC)プリントチャンネルの作成

今回追加したテンプレート用のプリントチャンネルを作成します。 表 1. 追加テンプレート一覧 のプリントサイズ欄を参考に必要なプリントチャンネルを を作成します。(すでに同等のチャンネルがある場合は不要です。)

EZC 設定画面:[F]→[管理ツール]→[プリントチャンネル]

2) Smart Picture Lab (SPL) EZ-C プリントチャンネル設定

1)でプリントチャンネルを追加した場合は、SPL においても EZ-C プリントチャンネル として追加します。

EZ-C プリントチャンネル設定画面を表示します。
 SPL 設定画面 : [ツール]→[EZC プリントチャンネル設定]

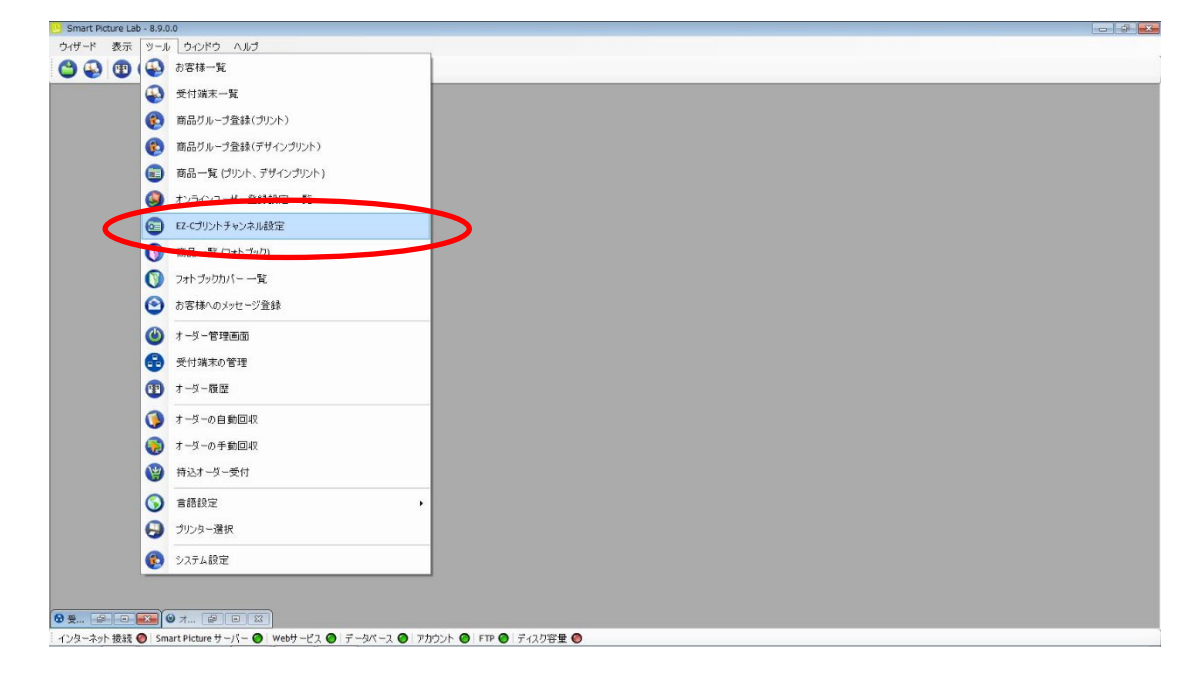

② [新規登録]ボタンを押して、チャンネル設定を追加します。

| ◎ チャンネル設定    |                               |  |
|--------------|-------------------------------|--|
| 垂 横 縦        | 11世 (デ家 IDCE (株式)県士400)       |  |
| 号 (mm) (mm)  | 9 120.00 99.00 <mark>该</mark> |  |
| 2 705 152 10 | 2 120.00 70.00 😿              |  |
|              |                               |  |
|              |                               |  |
|              |                               |  |
|              |                               |  |
|              |                               |  |
|              |                               |  |
|              |                               |  |
|              |                               |  |
|              |                               |  |
|              |                               |  |
|              |                               |  |
|              |                               |  |
|              |                               |  |

3) 商品の登録 (プリント、デザインプリント)

今回追加したテンプレートを商品として登録します。

①商品の登録(プリント、デザインプリント)画面を表示します。
 SPL設定画面 : [ツール]→[商品一覧(プリント、デザインプリント)]

| ザード 表示 ツ・ | ール ウベドウ ヘルブ          |  |
|-----------|----------------------|--|
| 🚯 🐨 (🕌    | あ客様一覧                |  |
|           | 受付端末一覧               |  |
| 6         | 商品グループ登録(ブリント)       |  |
| 6         | 商品グループ会社(デドイングルルト)   |  |
| 6         | 商品一覧 (プリント、デザインプリント) |  |
|           | サラクローゼー登録録室 一覧       |  |
| 6         | EZ-Cプリントチャンネル設定      |  |
| C         | 商品一覧 (フォトブック)        |  |
| C         | ) フォト ブックカバー 一覧      |  |
| e         | お客様へのメッセージ登録         |  |
| C         | オーダー管理画面             |  |
| 6         | 受付端末の管理              |  |
| 0         | オーダー履歴               |  |
| 6         | オーダーの自動回収            |  |
| 6         | オーダーの手動回収            |  |
| 0         | 特込オーダー受付             |  |
| G         | 言語設定                 |  |
| 6         | プリンター選択              |  |
| 6         | システム設定               |  |
|           |                      |  |

② [新規追加]ボタンを押して商品の登録(プリント、デザインプリント)を追加します。
 商品の登録(プリント、デザインプリント)ウィザードが開始されます。

| 🖬 ウイザード 表示 シール ウインドウ ヘルブ<br>😬 😱 (羽) (羽) (日) 🥪 🥪 (今) お客様検索                            |             |          |                |
|--------------------------------------------------------------------------------------|-------------|----------|----------------|
|                                                                                      |             | Aller    | <i>_</i>       |
| → チャンネル 横(cm) 縦(cm)                                                                  | 登録名         | プリペイド支払い | 店頭支払い クレジット支払い |
| ○ ○ 703 13 9 L #1 20校長で無料 ブリント体弱<br>○ ○ 705 10 15 イベントブリント<br>705 15 10 115 イベントブリント | ۹۲۸۵۶۲<br>۱ |          |                |
|                                                                                      |             |          |                |
|                                                                                      |             |          |                |
|                                                                                      |             |          |                |
|                                                                                      |             |          |                |
|                                                                                      |             |          |                |
|                                                                                      |             |          |                |
|                                                                                      |             |          |                |
|                                                                                      |             |          |                |
|                                                                                      |             |          |                |
|                                                                                      |             |          |                |
|                                                                                      |             |          |                |
|                                                                                      |             |          |                |
|                                                                                      |             |          |                |
|                                                                                      |             |          |                |
|                                                                                      |             |          |                |
| 新田 in hu                                                                             |             |          | 詳細一覧 間         |

③ 商品タイプの選択で[デザインプリント]を選択し、[次へ]を押します。

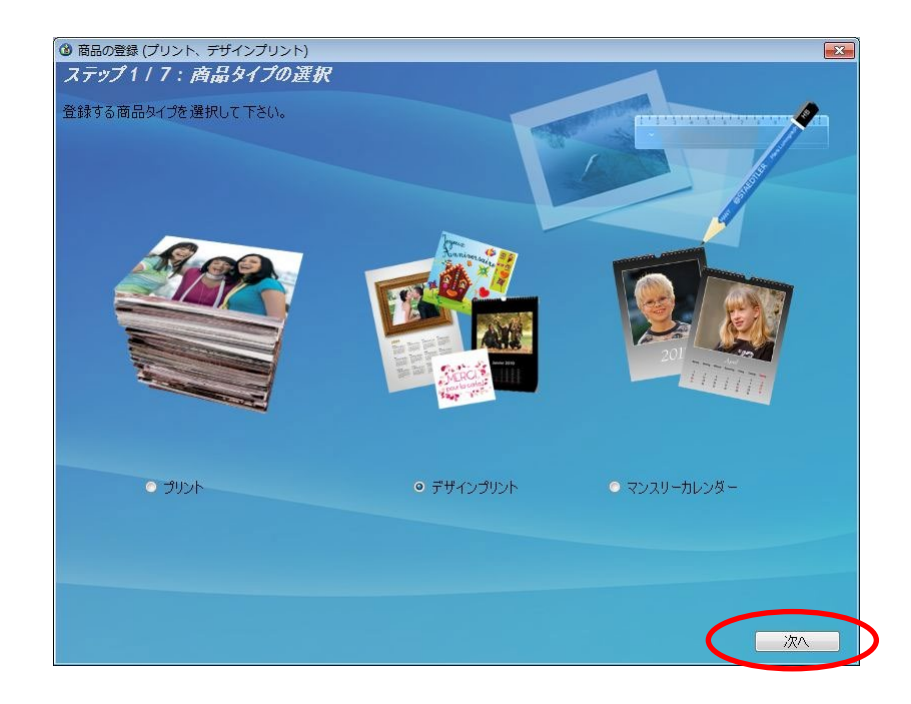

④ プリントサイズでプリントする作成するプリントサイズを設定し、[次へ]を押します。

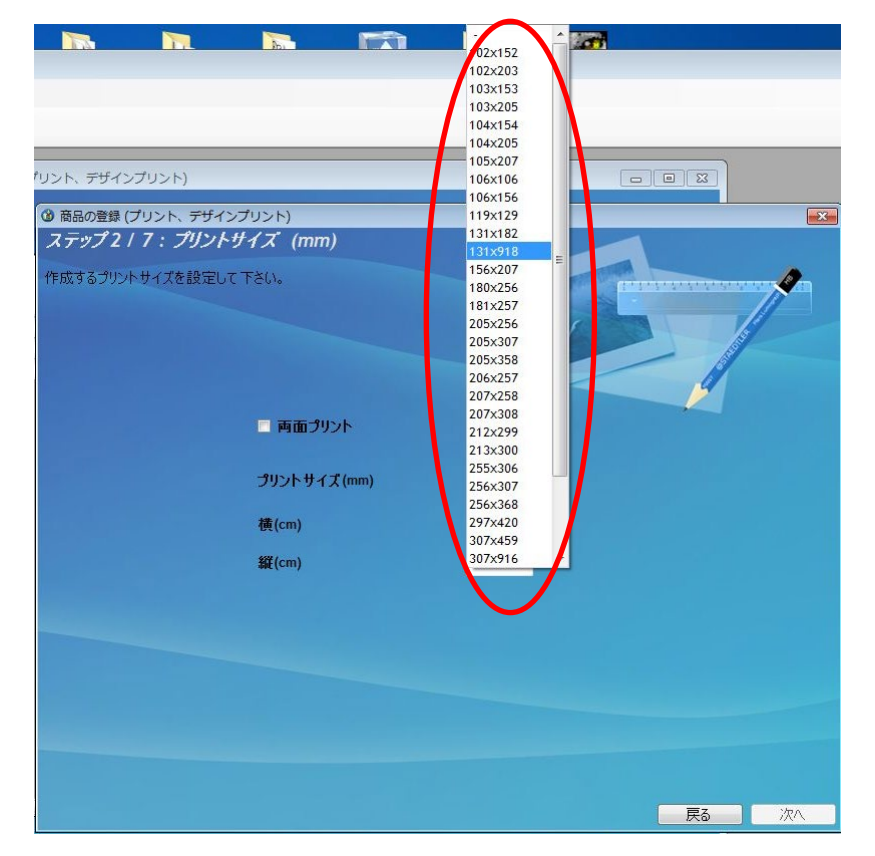

表 1. 追加テンプレート一覧の設定サイズ欄を参考に必要な商品のサイズを選択します。

- ⑤ ウィザードの指示に従って、プリントチャンネルの設定、価格の設定、商品の表示名を 設定し登録を完了します。
- ⑥ 追加した商品を提供する受付端末、お客様を追加します。
  追加する商品欄の左から2つ目のボタンを押し、この商品を提供するお客様の一覧を表示します。

| 0 80-8  | -     |          |       |        |                         |                    |          |          |                 |
|---------|-------|----------|-------|--------|-------------------------|--------------------|----------|----------|-----------------|
|         | אכעע  | 79127921 | 5     |        |                         |                    |          |          |                 |
|         |       |          |       |        |                         |                    |          |          | Real Providence |
|         |       |          |       |        |                         | Contraction of the |          |          |                 |
|         |       | チャンネル    | 稽(cm) | 新花(cm) | 骨缝名                     | プリペイド支払い           | 店頭支払い    | りレジット支払い |                 |
| 254     | JE    | 001      | 13    | 9      | L                       |                    |          |          |                 |
|         |       | 003      | 13    | 91     | 長辺送り                    | 1                  | 3        |          |                 |
| 684     |       | 269      | 13    | 91     | ロングロングプリント127x914mm     | 123                |          | m 5      |                 |
| 2 6 4   | -     | 271      | 9     | 13     | 分割プリント 89x127mm         |                    | 2        |          |                 |
|         | 1     | 277      | 20    | 25     | カレンダー 20188×10          |                    | 2        | E 5      |                 |
|         | 1     | 279      | 25    | 30     | カレンダー10×12              | (E)                | 1        | E 6      |                 |
| 0 6 1   | 1     | 278      | 20    | 30     | カレンダー8x12               | [27]               | 2        | E 5      |                 |
| 🔊 🍑 🚹   | 1     | 291      | 21    | 30     | カレンダーA4                 |                    | V        | E 5      |                 |
| 🔊 🏹 🕇   |       | 293      | 9     | 9      | ましかくプリント 89x89mm        | (FT)               | <b>V</b> | E 1      |                 |
| 🕑 🍑 🚹   | · • E | 274      | 10    | 15     | 102×152 フォトカレンダー        | (III)              | V        | 11 (j    | <b>0</b>        |
| 🔰 🏹 🍎 🕇 | · • • | 276      | 15    | 20     | 203x152 フォトカレンダー        |                    | 9        | E 5      |                 |
| 🔰 🌍 🌍 🍵 | E     | 286      | 10    | 20     | 203×102 フォトカレンダー        |                    | ¥.       | E 3      |                 |
| 2 5 1   | · • E | 293      | 9     | 9      | 1_89x892_               | 177                | ¥.       | E 6      |                 |
| 🔊 🍏 🚺   |       | 270      | 13    | 9      | L判高品質                   | E1                 | 1        | 7        | <u>.</u>        |
| 2 🔅 😒 🚺 | 1.6   | 271      | 13    | 9      | L判自動補正                  | E3                 | 2        | V 5      | <u>ē</u>        |
| 2 🔅 1   |       | 271      | 13    | 9      | L判通常1枚35円、50枚以上30円/1枚、1 | <u>[11]</u>        | V        |          |                 |
| 2 🔊 😚 1 |       | 271      | 13    | 9      | L判通常1枚35円、50枚以上注文で1枚30  | [7]                | 2        |          |                 |
| D 🔊 🔿 1 |       | 271      | 13    | 9      | L単Dチあり半光沢               | [m]                | (V)      |          |                 |
|         |       | 271      | 13    | 9      | L単Dチなし ラスター             |                    | 9        |          |                 |
| 291     |       | 272      | 18    | 13     | 2L判127x178mm            |                    | 2        | <b>V</b> | <u>.</u>        |
|         |       | 277      | 25    | 20     | 六切0203x254mm            | E2                 |          |          | <u>.</u>        |
|         |       | 278      | 30    | 20     | W六切0203x305mm           | 100                | 100      |          |                 |
|         |       | 274      | 15    | 10     | KG はがきサイズ152×102mm      | E                  | 2        | 2        |                 |
|         | 1 12  | 271      | 9     | 12     | カレンター 89×127            | 100                | 100      |          |                 |
|         | 1 1   | 271      | 9     | 13     | JU-1, 89x127            | 100                | 100      |          | 9               |
|         |       | 274      | 10    | 15     | フレーム 102x152            | [1]                | (m)      |          |                 |
| 291     |       | 284      | 11    | 12     | 2ヶ月カレンター 117x127        | 0                  | V        |          |                 |

⑦ この商品を提供するお客様の一覧画面で追加したい受付端末およびお客様にチェックを 入れます。

| ごの商品を提供するお客様の一覧                           | - • • |
|-------------------------------------------|-------|
| ▲ 全て 1000 1000 1000 1000 1000 1000 1000 1 |       |
| 名前                                        |       |
| Kiosk 1                                   |       |
|                                           |       |
| □   ノーリツ 花子                               |       |
|                                           |       |
|                                           |       |
|                                           |       |
|                                           |       |
|                                           |       |
|                                           |       |
|                                           |       |
|                                           |       |
|                                           |       |
| 保存をおりていた                                  |       |

⑧ 追加必要なテンプレートについて、②~⑦の手順を繰り返します。

4) オンラインユーザーへ提供する商品の変更

オンラインユーザー設定に対してそれぞれ商品の追加を行います。

①オンラインユーザー登録設定一覧画面を表示します。 SPL 設定画面 : [ツール]→[オンラインユーザー登録設定一覧]

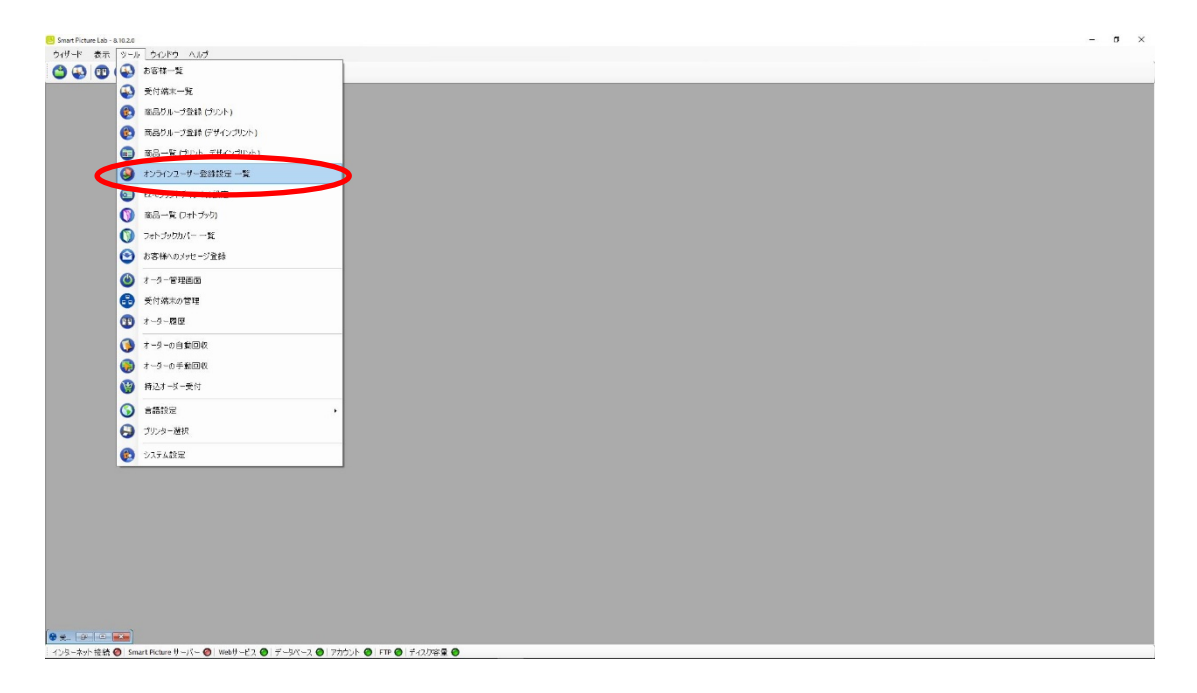

② オンラインユーザー登録設定一覧に登録されたオンラインユーザーが表示されますので、 それぞれに商品の追加を行います。

| 各オンライ | ンユーザー | -表示欄左側の | ボタン | を押します。 |
|-------|-------|---------|-----|--------|
|       |       |         |     |        |

| げード 表示 ツール ウセンドウ ヘルブ<br>③ 🚯 🔨 🕲 😌 🥪 🤤 お客様検索 |                                                               |  |
|---------------------------------------------|---------------------------------------------------------------|--|
|                                             | 9 オンラインユーザー登録起を一覧                                             |  |
|                                             | The order                                                     |  |
|                                             | 登録設定名称 支払い 付与ポ コード作 使用<br>方法 イント 成数 数<br>プ Demoy の時を支払い - 2 実 |  |
|                                             |                                                               |  |
|                                             |                                                               |  |
|                                             |                                                               |  |
|                                             |                                                               |  |
|                                             | 新规论加 店舗認証ド 時心る                                                |  |
|                                             |                                                               |  |

③ オンラインユーザー登録設定の修正ウィザードが表示されますので、[修正]ボタンを 押します。

| ラインユーザー登録 | 録設定の登録内容                     |              |        |
|-----------|------------------------------|--------------|--------|
| 提供する商     | 品の選択                         |              |        |
| 0 70      | ペイド支払い ◎ 店頭支払い               | ○ クレジットカート   | X4BAN- |
|           | 商品情報                         | 単価           |        |
| •         | 🔁 293 9×9 ましかくプリント           | 1-9999 : ¥50 | =      |
|           | 🔁 270 9x13 L判 高品質 120/100(%) | 1-9999 : ¥30 |        |
|           | 🔁 271 9×13 L判 自動補正 120/70(%) | 1-9999 : ¥30 |        |
|           | 🔁 271 9x13 L判                | 1-49: ¥35    |        |
|           | 🔁 271 9×13 L判                | 1-49:¥35     |        |
|           | 🔁 271 9x13 L判                | 1-9999 : ¥35 |        |
|           | 🔁 271 9×13 L判                | 1-9999 : ¥40 |        |
|           | 🔁 272 13×18 2L判              | 1-9999:¥80   |        |
|           | 🔁 278 20×30 W六切り             | 1-9999: ¥700 |        |
|           | 🔁 277 20×25 六切り              | 1-9999:¥500  |        |
|           | 🔁 274 10×15 KG はがきサイズ        | 1-1:¥200     |        |
|           | 🔁 276 17x21 八切り              | 1-9999: ¥300 | *      |
| 登録名称      | Demo1                        |              |        |
|           |                              |              |        |
|           |                              |              |        |
|           |                              |              |        |

④ デザインプリントのタブを押しデザインプリント商品一覧の中から追加したい商品
 を選択します。

| ד <b>ד</b><br>דיגאד                                                                                 | 4: 文払い方法と商品の選択<br>ーサー登録設定により提供する支払い方法と商品を設定して下さい。                                                                                                    |                                                                       |   |
|----------------------------------------------------------------------------------------------------|----------------------------------------------------------------------------------------------------|-----------------------------------------------------------------------|---|
| -                                                                                                   | 10 <sup>10</sup> 2 10 ± 17 1 1                                                                                                    |                                                                       |   |
|                                                                                                    |                                                                                                    |                                                                       |   |
| <b>○</b> 店                                                                                          | 如文化()<br>Martin Martin                                                                                                    |                                                                       |   |
| 0 り                                                                                                 | シジット支払い                                                                                                    |                                                                       |   |
|                                                                                                    |                                                                                                    |                                                                       |   |
| フォト 弾択                                                                                              | ブック デザインブリント 商品情報                                                                                                    | 初期設定                                                                  |   |
| フォト<br>選択                                                                                           | ブック デザインブリント<br>商品情報<br>269 13×91 ロングロングブリント                                                                                                    | 初期設定                                                                  |   |
| フォト<br>選択<br> ☑                                                                                     | ブック デザインブリント<br>商品情報<br>269 13×91 ロングロングブリント<br>277 20×25 カレンダー 2018                                                                                                    | 初期設定                                                                  | • |
| フォト<br>選択<br>回                                                                                      | ブック デザインブリント<br>商品情報<br>269 13x91 ロングロングブリント<br>277 20x25 カレンダー 2018<br>278 20x30 カレンダー                                                                                                    | 初期設定                                                                  | × |
| フォト<br>選択<br>回<br>回                                                                                 | プック デザインブリント<br>商品情報<br>269 13x91 ロングロングブリント<br>277 20x25 カレンダー 2018<br>278 20x30 カレンダー<br>279 25x30 カレンダー                                                                                                    | 初期設定                                                                  |   |
| フォh<br>選択<br>□<br>□                                                                                 | プック  デザインプリント    商品情報    269 13x91 ロングロングプリント    277 20x25 カレンダー 2018    278 20x30 カレンダー    279 25x30 カレンダー    279 121x30 カレンダー    219 121x30 カレンダー                                                                                                    | 初期設定                                                                  |   |
| フォト<br>選択<br>回<br>回<br>回                                                                            | ブック  デザインブリント    商品情報    269  13×91 ロングロングプリント    277  20×25 カレンダー 2018    278  20×30 カレンダー    279  25×30 カレンダー    291  21×30 カレンダー    291  21×30 カレンダー    291  21×30 カレンダー    291  21×30 カレンダー    271  9×13 分割プリント                                                                                                    | 初期設定<br>                                                              |   |
| フォト<br>選択<br>日<br>日<br>日<br>日<br>日<br>日<br>日<br>日<br>日<br>日<br>日<br>日<br>日<br>日<br>日<br>日<br>日      | ブック」デザインブリント      商品情報      269 13×91 ロングロングブリント      277 20×25 カレンダー 2018      278 20×30 カレンダー      279 12×30 カレンダー      271 9×13 分割プリント      271 9×13 分割プリント      274 10×15 102×152 フォトカレンダー 120/70(%) [5980.00 : 1-9999]                                                                                                    | 初期設定<br>                                                              |   |
| フォト<br>選択<br>回<br>回<br>回<br>回<br>回<br>回                                                             | ブック      デザインプリント        商品情報        269      13×91 ロングロングプリント        277      20×25 カレンダー 2018        278      20×30 カレンダー        279      25×30 カレンダー        279      21×30 カレンダー        271      21×13 のカレンダー        271      21×13 分割プリント        274      10×15 102×152 フォトカレンダー 120/70(%) [5980.00 : 1-9999]        276      15×20 203×152 フォトカレンダー 120/70(%) [5500.00 : 1-9999]                                                                                                    | 初期設定<br>一<br>一<br>一<br>一<br>一<br>一<br>一<br>一<br>一<br>一<br>一<br>一<br>一 |   |
| フォト<br>選択<br>回<br>回<br>回<br>回<br>回<br>回<br>回<br>回<br>回<br>回<br>回<br>回<br>回<br>回<br>回<br>回<br>回<br>回 | プック デザインブリント<br>商品情報<br>269 13×91 ロングロングブリント<br>277 20×25 カレンダー 2018<br>278 20×30 カレンダー<br>279 25×30 カレンダー<br>271 9×13 分割プリント<br>271 9×13 分割プリント<br>274 10×15 102×152 フォトカレンダー 120/70(%) [5980.00 : 1-9999]<br>276 15×20 203×152 フォトカレンダー 120/70(%) [5500.00 : 1-9999]<br>286 10×20 203×102 フォトカレンダー 120/70(%) [51,500.00 : 1-9999]                                                                                                    | 初期設定<br>                                                              |   |
| フォト<br>選択<br>回<br>回<br>回<br>回<br>回<br>回<br>回<br>回<br>回<br>回<br>回<br>回<br>回<br>回<br>回<br>回<br>回<br>回 | ブック      デザインプリント        商品情報        269      13×91 ロングロングプリント        277      20×25 カレンダ – 2018        278      20×30 カレンダ –        279      25×30 カレンダ –        291      21×30 カレンダ –        291      21×30 カレンダ –        291      21×30 カレンダ –        291      21×30 カレンダ –        271      9×13 分割プリント        274      10×15 102×152 フォトカレンダ – 120/70(%) [5980.00 : 1-9999]        276      15×20 203×102 フォトカレンダ – 120/70(%) [5500.00 : 1-9999]        286      10×20 203×102 フォトカレンダ – 120/70(%) [51,500.00 : 1-9999]        293      9×9 1_89×89                                                                               | 初期設定<br>一<br>一<br>一<br>一<br>一<br>一<br>一<br>一<br>一<br>一<br>一<br>一<br>一 |   |
| フォト<br>選択<br>日<br>日<br>日<br>日<br>日<br>日<br>日<br>日<br>日<br>日<br>日<br>日<br>日<br>日<br>日<br>日<br>日<br>日 | ブック      デザインプリント        商品情報        269      13×91      ロングロングプリント        277      20×25 カレンダー      218        278      20×30 カレンダー      219        279      25×30 カレンダー      219        271      9×13 カレンダー      211        274      10×15 102×152 フォトカレンダー 120/70(%)      [\$980.00:1-9999]        276      15×20 203×152 フォトカレンダー 120/70(%)      [\$500.00:1-9999]        286      10×20 203×102 フォトカレンダー 120/70(%)      [\$1,500.00:1-9999]        293      9×91      89×12      71        271      9×12      10×17      120/70(%)      [\$200.00:1-9999]        270      9×12      120×17      120/70(%)      [\$200.00:1-9999] |                                                                       |   |

⑤ デザインプリントの選択が終了すると、[次へ]ボタンを押してください。

⑥ ウィザードの指示に従って、名称等の設定を確認し、登録を完了します。

⑦ 追加が必要なオンラインユーザー全てに上記②~⑥の作業を行います。

以上